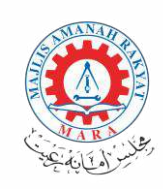

# PERMOHONAN KEMASUKAN KE KOLEJ MARA (KM) & KOLEJ PROFESIONAL MARA (KPM)

# **BAHAGIAN PENDIDIKAN TINGGI MARA UNIT PUSAT INSTITUSI MARA (UPIM)**

upim.bpt@mara.gov.my

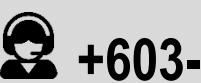

**2** +603-261 34074 / 34076 / 34077 / 34081

# **ISI KANDUNGAN**

| ISI KAN | IDUNGAN                                           |                              |
|---------|---------------------------------------------------|------------------------------|
| GLOSA   | RI                                                |                              |
| BAHAGIA | N 1                                               |                              |
| LAMAN   | UTAMA                                             | Error! Bookmark not defined. |
| 1.1     | Portal Unit Pusat Institusi MARA (UPIM)           |                              |
| 1.2     | Sistem Pengambilan UPIM - SPUPIM (UPIMOnline)     | 5                            |
| BAHAGIA | N 2                                               | 6                            |
| LAMAN   | UTAMA UPIMONLINE                                  | Error! Bookmark not defined. |
| 2.1     | Daftar Pengguna Baru UPIMOnline                   |                              |
| 2.2     | Laman Utama UPIMOnline                            | 7                            |
| BAHAGIA | N 3                                               |                              |
| FUNGS   | I PERMOHONAN: MAKLUMAT PERIBADI                   | Error! Bookmark not defined. |
| 3.1     | Peribadi                                          |                              |
| 3.2     | Ibu Bapa: Maklumat Bapa                           |                              |
| 3.3     | Ibu Bapa: Maklumat Ibu                            |                              |
| 3.4     | Ibu Bapa: Maklumat Penjaga                        |                              |
| BAHAGIA | N 4                                               |                              |
| FUNGS   | I PERMOHONAN: MAKLUMAT AKADEMIK                   | Error! Bookmark not defined. |
| 4.1     | Maklumat Keputusan Sijil Pelajaran Malaysia (SPM) |                              |
| 4.2     | Maklumat Kokurikulum                              |                              |
| BAHAGIA | N 5                                               |                              |
| FUNGS   | I PERMOHONAN: MAKLUMAT PROGRAM                    | Error! Bookmark not defined. |
| 5.1     | Maklumat Pilihan Program                          |                              |
|         |                                                   |                              |

| BAHAGIAN 6 |                              |
|------------|------------------------------|
| PERAKUAN   | Error! Bookmark not defined. |

# GLOSARI

| MARA   | : Majlis Amanah Rakyat                         |
|--------|------------------------------------------------|
| BPT    | : Bahagian Pendidikan Tinggi MARA              |
| KM     | : Kolej MARA                                   |
| KPM    | : Kolej Profesional MARA                       |
| UPIM   | : Unit Pusat Institusi MARA                    |
| SPUPIM | : Sistem Pengambilan Unit Pusat Institusi MARA |

# BAHAGIAN 1 : LAMAN UTAMA PORTAL HI-EDU MARA

#### 1.1 Portal Hi-Edu MARA

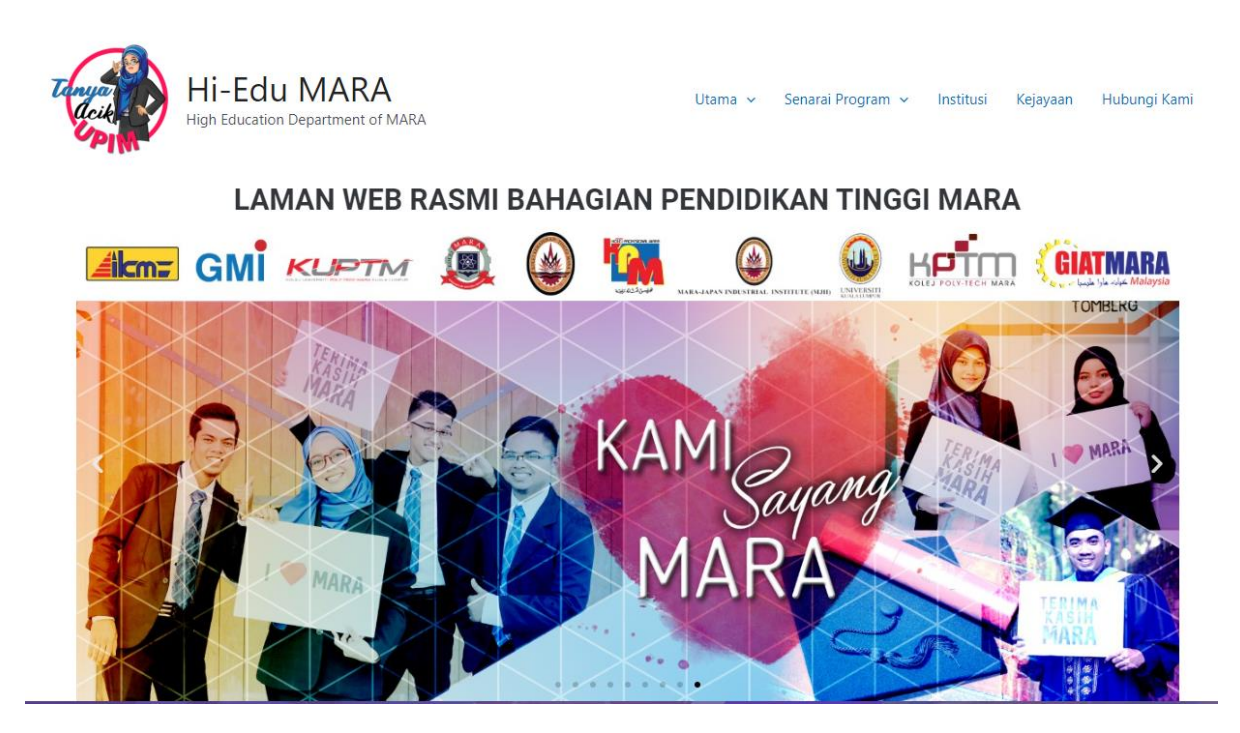

- a. Pemohon perlu layari Portal UPIM di pautan >>> <u>https://hi-edu.my/</u>
- b. Klik butang Permohonan ke KPM

## 1.2 Sistem Pengambilan UPIM - SPUPIM (UPIMOnline)

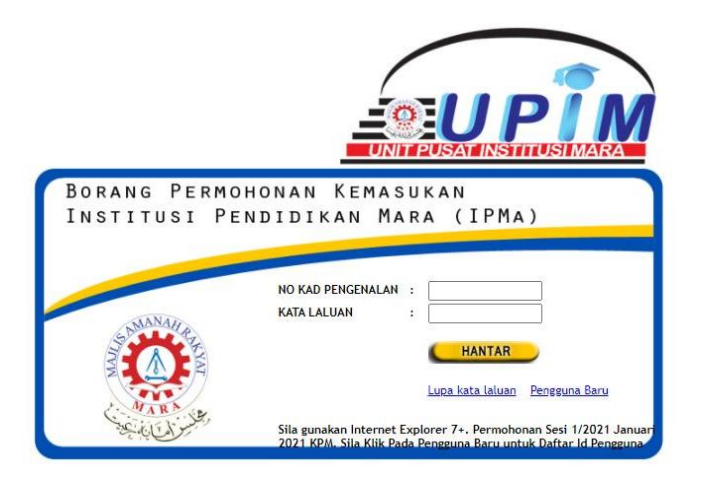

a. Pada Laman Log Masuk UPIMOnline, Pemohon memasukkan maklumat seperti berikut:

| No. | Input                      | Keterangan                         |
|-----|----------------------------|------------------------------------|
| 1   | No. Kad Pengenalan / MyKad | No. Kad Pengenalan / MyKad Pemohon |
|     |                            | (contoh: 02#########)              |
| 2   | Kata Laluan                | Kata laluan yang didaftarkan       |

#### Nota:

- i. Bagi Pemohon baharu, perlu Daftar Pengguna Baru sebelum memulakan permohonan.
- ii. Bagi Pemohon yang telah mendaftar dan mengisi permohonan pada sesi terdahulu, anda boleh Log Masuk menggunakan akaun yang telah dijana.

# **BAHAGIAN 2 : PENDAFTARAN PENGGUNA**

## 2.1 Daftar Pengguna Baharu UPIMOnline

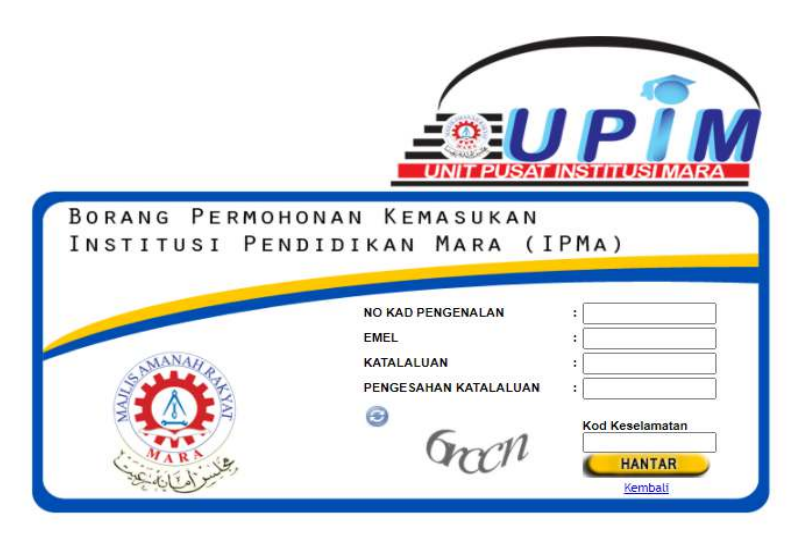

a. Pada ruangan Daftar Pengguna Baru, pemohon WAJIB mengisi semua maklumat seperti berikut:

| No. | Input                      | Keterangan                                       |
|-----|----------------------------|--------------------------------------------------|
| 1   | No. Kad Pengenalan / MyKad | No. Kad Pengenalan / MyKad Pemohon               |
|     |                            | (contoh: 02#########)                            |
| 2   | Alamat Emel                | ALamat emel yang sah dan terkini                 |
| 3   | Kata Laluan                | Gabungan nombor dan huruf di antara 6 - 8 aksara |
|     |                            | (contoh: abc123 / 123abc)                        |
| 4   | Pengesahan Kata Laluan     | Sama seperti Kata Laluan yang dimasukkan         |
| 5   | Kod Keselamatan            | Masukkan kod keselamatan seperti dipamerkan      |

### 2.2 Laman Utama UPIMOnline

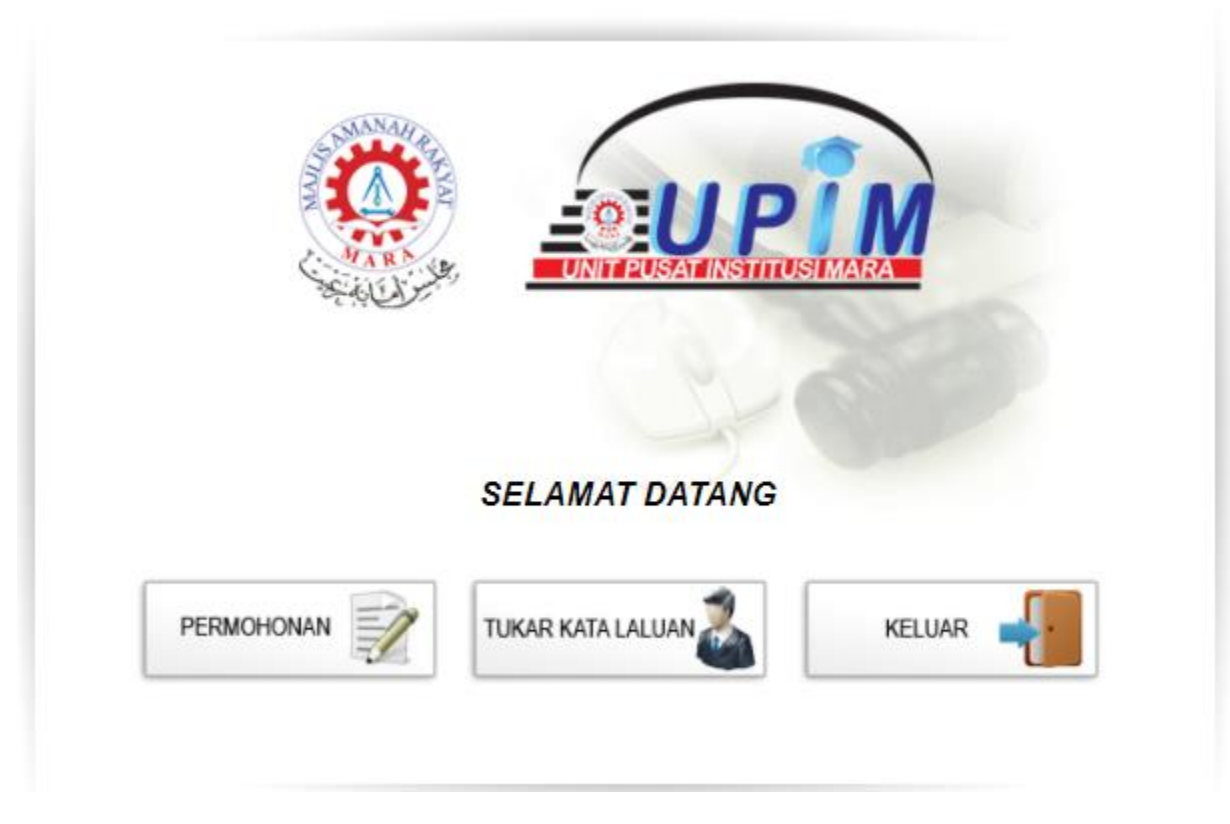

Rajah 2.2 Laman Utama UPIMOnline

- a. Setelah berjaya Log Masuk, Pemohon akan ditujukan kepada paparan antaramuka Laman Utama UPIMOnline.
- **b.** Pemohon dikehendaki klik pada butang PERMOHONAN untuk membuat permohonan kemasukan ke program-program yang ditawarkan di KPM

# BAHAGIAN 3 MAKLUMAT PERIBADI, IBU, BAPA DAN PENJAGA

### 3.1 Peribadi

|            | ſ                     |                 | 051210010522 ctb + 800706054221 |
|------------|-----------------------|-----------------|---------------------------------|
| LANTE LA C |                       |                 |                                 |
| JANTINA*   |                       | PERKAHWINAN *   | Sita Pitin 🗸                    |
| UMUR       | 16                    | AGAMA *         | Sila Pilih 🗸                    |
| AL AMAAT * | ALAMAT TETAP          | TELEFON (P)     | ctb : 0398765432                |
| OLONG!     |                       | TELEFON (R)     | cth : 0123456789                |
|            |                       |                 |                                 |
| BANDAR *   |                       | WARGANEGARA *   | Sila Pilih 🗸                    |
| POSKOD *   | NEGERI *Sila Pilih 🗸  | KETURUNAN *     | Sila Pilih 🗸                    |
|            | ALAMAT SURAT MENYURAT | SUB-KETURUNAN * | ✓                               |
|            | 🗆 Alamat sama diatas  | PENYAKIT *      | Sila Pilih                      |
| ALAMAT *   |                       | KECACATAN *     | ○ YA ○ TIDAK CACAT              |
|            |                       | JENIS CACAT *   | Sila Pilih 🗸                    |
| BANDAR *   |                       | JENIS SEKOLAH * | Sila Pilih 🗸                    |
| POSKOD *   | NEGERI *Sila Pilih 🗸  |                 |                                 |

Rajah 3.1 Fungsi Permohonan: Peribadi

a. Pada ruangan Peribadi, pemohon WAJIB (\*) mengisi semua maklumat seperti di bawah dengan tepat:

| No. | Input                       | Keterangan                                             |
|-----|-----------------------------|--------------------------------------------------------|
| 1   | Nama                        | Sila pastikan nama anda tepat seperti di dalam Kad     |
|     |                             | Pengenalan / MyKad                                     |
| 2   | Jantina                     | Pilihan: Lelaki / Perempuan                            |
| 3   | Umur                        | Sila pastikan umur pada tahun permohonan dibuat        |
|     |                             | adalah betul.                                          |
| 4   | Alamat Tetap                | Sila pastikan alamat anda adalah betul. Sebarang       |
|     |                             | kesilapan boleh menyebabkan anda gagal dihubungi.      |
| 5   | Poskod                      | Sila pastikan hanya nombor sahaja yang dimasukkan.     |
| 6   | Perkahwinan                 | Pilihan: Bujang / Berkahwin                            |
| 7   | Agama                       | Pilihan: Islam / Kristian / Buddha / Hindu / Lain-lain |
| 8   | No. Kad Pengenalan / MyKad  | Maklumat yang dimasukkan semasa pendaftaran sistem     |
| 9   | No. Telefon (R) - Rumah     | Sila pastikan hanya nombor sahaja yang dimasukkan.     |
|     |                             | (contoh: 0399887766)                                   |
| 10  | No. Telefon (H/P) - Telefon | Sila pastikan hanya nombor sahaja yang dimasukkan.     |
|     | Bimbit                      | (contoh: 01399887766)                                  |

| No. | Input         | Keterangan                                            |
|-----|---------------|-------------------------------------------------------|
| 11  | Warganegara   | Pilihan: Warganegara / Penduduk Tetap / Penduduk      |
|     |               | Sementara / Bukan Warganegara / Lain-lain             |
|     |               | Nota: Sila anda membuat pilihan yang betul            |
| 12  | Keturunan     | Pilihan: Melayu / Asli Semenanjung / Bumiputera       |
|     |               | Sabah / Bumiputera Sarawak / Cina / India / Lain-lain |
| 13  | Sub-keturunan | Pilihan: Berpandukan pilihan Keturunan yang telah     |
|     |               | dibuat.                                               |
| 14  | Penyakit      | Pilihan: Penyakit yang anda hidapi                    |
| 15  | Kecacatan     | Pilihan: Ya / Tidak                                   |
| 16  | Jenis Cacat   | Pilihan: Berpandukan pilihan Kecacatan yang telah     |
|     |               | dibuat.                                               |
| 17  | Jenis Sekolah | Pilihan: Kebangsaan / SBP / Teknik / Vokasional /     |
|     |               | Kebangsaan Agama / MRSM / Lain-lain                   |

## 3.2 Ibu Bapa: Maklumat Bapa

| NAMA*                   |            | 312 |                   | NO KP *          |              |
|-------------------------|------------|-----|-------------------|------------------|--------------|
| STATUS *                | Sila Pilih | ~   |                   | AGAMA *          | Sila Pilih 🗸 |
| WARGANEGARA *           | Sila Pilih | ~   |                   | KETURUNAN *      | Sila Pilih 🗸 |
| PENDAPATAN BULANAN (RM) |            |     | (cth: 1234.50)    | BIL TANGGUNGAN * | Sila Pilih 🗸 |
| TELEFON (R)             |            |     | (cth: 0398765432) |                  |              |
| TELEFON (H/P)           |            |     | (cth: 0123456789) |                  |              |
| TELEFON (P)             |            |     | (cth: 0398765432) |                  |              |

Rajah 3.2 Fungsi Permohonan: Maklumat Bapa

a. Pada ruangan Bapa, pemohon WAJIB (\*) mengisi semua maklumat seperti di bawah dengan tepat:

| No. | Input                       | Keterangan                                             |
|-----|-----------------------------|--------------------------------------------------------|
| 1   | Nama                        | Sila pastikan nama Bapa anda tepat seperti di dalam    |
|     |                             | Kad Pengenalan / MyKad                                 |
| 2   | Status                      | Pilihan: Bekerja / Bersapa / Bekerja Sendiri / Tidak   |
|     |                             | Bekerja / Pencen / Meninggal Dunia                     |
| 3   | Warganegara                 | Pilihan: Warganegara / Penduduk Tetap / Penduduk       |
|     |                             | Sementara / Bukan Warganegara / Lain-lain              |
|     |                             | Nota: Sila anda membuat pilihan yang betul             |
| 4   | Pendapatan                  | Berpandukan pilihan Status yang telah dibuat. Sila     |
|     |                             | pastikan hanya nombor sahaja yang dimasukkan.          |
|     |                             | (contoh: RM2000.00 ATAU RM0 bagi pilihan Status        |
|     |                             | Tidak Bekerja)                                         |
| 5   | No. Telefon (R) - Rumah     | Sila pastikan hanya nombor sahaja yang dimasukkan.     |
|     |                             | (contoh: 0399887766)                                   |
| 6   | No. Telefon (H/P) - Telefon | Sila pastikan hanya nombor sahaja yang dimasukkan.     |
|     | Bimbit                      | (contoh: 01399887766)                                  |
| 7   | No. Telefon (R) - Pejabat   | Sila pastikan hanya nombor sahaja yang dimasukkan.     |
|     |                             | (contoh: 0399887766)                                   |
| 8   | No. Kad Pengenalan / MyKad  | No. Kad Pengenalan / MyKad Pemohon                     |
|     |                             | (contoh: 02#########)                                  |
| 9   | Agama                       | Pilihan: Islam / Kristian / Buddha / Hindu / Lain-lain |

| No. | Input               | Keterangan                                            |
|-----|---------------------|-------------------------------------------------------|
| 10  | Keturunan           | Pilihan: Melayu / Asli Semenanjung / Bumiputera       |
|     |                     | Sabah / Bumiputera Sarawak / Cina / India / Lain-lain |
| 11  | Bilangan Tanggungan | Sila pastikan hanya nombor sahaja yang dimasukkan.    |
|     |                     | (contoh: 5)                                           |

i. Bapa yang dimaksudkan ini adalah Bapa Kandung pemohon.

## 3.3 Ibu Bapa: Maklumat Ibu

| NAMA*                   |              |                                                                                                    | NO KP *          |              |
|-------------------------|--------------|----------------------------------------------------------------------------------------------------|------------------|--------------|
| STATUS *                | Sila Pilih 🗸 |                                                                                                    | AGAMA*           | Sila Pilih 🗸 |
| WARGANEGARA *           | Sila Pilih   | <ul> <li>Image: A set of the set of the</li></ul> | KETURUNAN *      | Sila Pilih 🗸 |
| PENDAPATAN BULANAN (RM) | )*           | (cth: 1234.50)                                                                                                    | BIL TANGGUNGAN * | Sila Pilih 🗸 |
| TELEFON (R)             |              | (cth: 0398765432)                                                                                                    |                  |              |
| TELEFON (H/P)           |              | (cth: 0123456789)                                                                                                    |                  |              |
| TELEFON (P)             |              | (cth: 0398765432)                                                                                                    |                  |              |

# Rajah 3.3 Fungsi Permohonan: Maklumat Ibu

a. Pada ruangan Ibu, pemohon WAJIB (\*) mengisi semua maklumat seperti di bawah dengan tepat:

| No. | Input                       | Keterangan                                           |
|-----|-----------------------------|------------------------------------------------------|
| 1   | Nama                        | Sila pastikan nama Ibu anda tepat seperti di dalam   |
|     |                             | Kad Pengenalan / MyKad                               |
| 2   | Status                      | Pilihan: Bekerja / Bersapa / Bekerja Sendiri / Tidak |
|     |                             | Bekerja / Pencen / Meninggal Dunia                   |
| 3   | Warganegara                 | Pilihan: Warganegara / Penduduk Tetap / Penduduk     |
|     |                             | Sementara / Bukan Warganegara / Lain-lain            |
|     |                             | Nota: Sila anda membuat pilihan yang betul           |
| 4   | Pendapatan                  | Berpandukan pilihan Status yang telah dibuat. Sila   |
|     |                             | pastikan hanya nombor sahaja yang dimasukkan.        |
|     |                             | (contoh: RM2000.00 ATAU RM0 bagi pilihan Status      |
|     |                             | Tidak Bekerja)                                       |
| 5   | No. Telefon (R) - Rumah     | Sila pastikan hanya nombor sahaja yang dimasukkan.   |
|     |                             | (contoh: 0399887766)                                 |
| 6   | No. Telefon (H/P) - Telefon | Sila pastikan hanya nombor sahaja yang dimasukkan.   |
|     | Bimbit                      | (contoh: 01399887766)                                |
| 7   | No. Telefon (R) - Pejabat   | Sila pastikan hanya nombor sahaja yang dimasukkan.   |
|     |                             | (contoh: 0399887766)                                 |
| 8   | No. Kad Pengenalan / MyKad  | No. Kad Pengenalan / MyKad Pemohon                   |
|     |                             | (contoh: 02#########)                                |

| No. | Input               | Keterangan                                             |
|-----|---------------------|--------------------------------------------------------|
| 9   | Agama               | Pilihan: Islam / Kristian / Buddha / Hindu / Lain-lain |
| 10  | Keturunan           | Pilihan: Melayu / Asli Semenanjung / Bumiputera        |
|     |                     | Sabah / Bumiputera Sarawak / Cina / India / Lain-lain  |
| 11  | Bilangan Tanggungan | Sila pastikan hanya nombor sahaja yang dimasukkan.     |
|     |                     | (contoh: 5)                                            |

i. Ibu yang dimaksudkan ini adalah Ibu Kandung pemohon.

# 3.4 Ibu Bapa: Maklumat Penjaga

| PENJAGA                 |            |   |                   |                |              |
|-------------------------|------------|---|-------------------|----------------|--------------|
| NAMA                    |            |   |                   | NO KP          |              |
| STATUS                  | Sila Pilih | ~ |                   | AGAMA          | Sila Pilih 🗸 |
| WARGANEGARA             | Sila Pilih | ~ |                   | KETURUNAN      | Sila Pilih 🗸 |
| PENDAPATAN BULANAN (RM) |            |   | (cth: 1234.50)    | BIL TANGGUNGAN | Sila Pilih 🗸 |
| TELEFON (R)             | 1          |   | (cth: 0398765432) | HUBUNGAN       | Sila Pilih 🗸 |
| TELEFON (H/P)           |            |   | (cth: 0123456789) |                |              |
| TELEFON (P)             |            |   | (cth: 0398765432) |                |              |
|                         |            |   |                   |                |              |

# Rajah 3.4 Fungsi Permohonan: Maklumat Penjaga

a. Pada ruangan Penjaga, pemohon WAJIB (\*) mengisi semua maklumat seperti di bawah dengan tepat:

| No. | Input                       | Keterangan                                           |
|-----|-----------------------------|------------------------------------------------------|
| 1   | Nama                        | Sila pastikan nama Penjaga anda tepat seperti di     |
|     |                             | dalam Kad Pengenalan / MyKad                         |
| 2   | Status                      | Pilihan: Bekerja / Bersapa / Bekerja Sendiri / Tidak |
|     |                             | Bekerja / Pencen / Meninggal Dunia                   |
| 3   | Warganegara                 | Pilihan: Warganegara / Penduduk Tetap / Penduduk     |
|     |                             | Sementara / Bukan Warganegara / Lain-lain            |
| 4   | Pendapatan                  | Berpandukan pilihan Status yang telah dibuat. Sila   |
|     |                             | pastikan hanya nombor sahaja yang dimasukkan.        |
|     |                             | (contoh: RM2000.00 ATAU RM0 bagi pilihan Status      |
|     |                             | Tidak Bekerja)                                       |
| 5   | No. Telefon (R) - Rumah     | Sila pastikan hanya nombor sahaja yang dimasukkan.   |
|     |                             | (contoh: 0399887766)                                 |
| 6   | No. Telefon (H/P) - Telefon | Sila pastikan hanya nombor sahaja yang dimasukkan.   |
|     | Bimbit                      | (contoh: 01399887766)                                |
|     |                             |                                                      |
| 7   | No. Telefon (R) - Pejabat   | Sila pastikan hanya nombor sahaja yang dimasukkan.   |
|     |                             | (contoh: 0399887766)                                 |
| 8   | No. Kad Pengenalan / MyKad  | No. Kad Pengenalan / MyKad Pemohon                   |
|     |                             | (contoh: 02#########)                                |

| No. | Input               | Keterangan                                             |
|-----|---------------------|--------------------------------------------------------|
| 9   | Agama               | Pilihan: Islam / Kristian / Buddha / Hindu / Lain-lain |
| 10  | Keturunan           | Pilihan: Melayu / Asli Semenanjung / Bumiputera        |
|     |                     | Sabah / Bumiputera Sarawak / Cina / India / Lain-lain  |
| 11  | Bilangan Tanggungan | Sila pastikan hanya nombor sahaja yang dimasukkan.     |
|     |                     | (contoh: 5)                                            |

i. Penjaga yang dimaksudkan ini adalah selain daripada Ibu dan Bapa Kandung yang menjaga pemohon. Contoh adalah seperti Ibu/Bapa Angkat, Ibu/Bapa Saudara dll.

# BAHAGIAN 4 : MAKLUMAT AKADEMIK DAN KOKURIKULUM

## 4.1 Maklumat Keputusan Sijil Pelajaran Malaysia (SPM)

| SPM       Still       Diploma       Kolunikulum         SPM       SILA MASUKKAN SEMUA SUBJEK SPM         SILA MASUKKAN SEMUA SUBJEK SPM         Tahun menduduki SPM: *Sila Pilih *         Nation Semua Subjek SPM         SILA MASUKKAN SEMUA SUBJEK SPM         Tahun menduduki SPM: *Sila Pilih *         Nation Semua Subjek SPM         SIA MASA MELAYU         2       BAHASA INGGERIS         3       MATEMATIK         4       SJARAH                                                                                                    | SPM         StpM         StpI         Diploma         Kokurikulum           SPM         SILA MASUKKAN SEMUA SUBJEK SPM         SILA MASUKKAN SEMUA SUBJEK SPM         SILA MASUKKAN SEMUA SUBJEK SPM   Tahun menduduki SPM : • ••Sila Pilith•• •             Tahun menduduki SPM : • ••Sila Pilith•• •             Bit         SUBJEK         GRED           1         BAHASA MELAYU         •           2         BAHASA MELAYU         •           3         MATEMATIK         •           4         SEJARAH         •           •         Sila Pilith••         •         •           MATEMATIK JULAI :         •         •         •           MUET : •         •         •         •         •           BAHASA INGGERIS :         (Contoh : A)         •         •         •                                                                                                    | SPM         STPM         Stpl         Diploma         Kokunkulum           SPM         SILA MASUKKAN SEMUA SUBJEK SPM         SILA MASUKKAN SEMUA SUBJEK SPM         SILA MASUKKAN SEMUA SUBJEK SPM           Tahun menduduki SPM. * (Sila Plith *)         Image: Subjeck intervention of the subjeck intervention of the subjeck interventintervention of the subjeck interventintery interve                                                                             | 1     |                                 | UTAMA         | PERIBADI   | IBUBAPA       | AKADEMIK    | PROGRAM | KE |
|----------------------------------------------------------------------------------------------------|----------------------------------------------------------------------------------------------------|----------------------------------------------------------------------------------------------------|-------|---------------------------------|---------------|------------|---------------|-------------|---------|----|
| SPM SILA MASUKKAN SEMUA SUBJEK SPM Tahun menduduki SPM : •Sila Pilih •          Bit       SUBJEK       GRED         1       BAHASA MELAYU       Image: Semicol Content of the semicol Content of the semicol Cont                           | SPM SILA MASUKKAN SEMUA SUBJEK SPM Tahun menduduki SPM. *Sila Pilih •           SILA MASUKKAN SEMUA SUBJEK SPM         Tahun menduduki SPM. *Sila Pilih •         SILA MASUKKAN SEMUA SUBJEK GRED         SILA MASUKKAN SEMUA SUBJEK SPM         SILA MASUKKAN SEMUA SUBJEK GRED         SILA MASUKKAN SEMUA SUBJEK GRED         SILA MASUKKAN SEMUA SUBJEK SPM         SILA MASUKKAN SEMUA SUBJEK SPM         SILA MASUKKAN SEMUA SUBJEK SPM         SILA MASUKKAN SEMUA SUBJEK SPM         SILA MATIK         SILA MATIK         SILA MATIK         MUET:         MUET:         SILA MATA MADEMIK ALIRAN KEMAHIRAN (JIKA BERKAITAN)         BAHASA INGGERIS:       (Contoh : A)         PENDIDIKAN ISLAM :       MATEMATIK:                                                                                                    | SPM SILA MASUKKAN SEMUA SUBJEK SPM Tahun menduduki SPM : *Sila Pilih •  SILA MASUKKAN SEMUA SUBJEK SPM Tahun menduduki SPM : *Sila Pilih •  SIBAHASA MELAYU BAHASA MELAYU BAHASA MELAYU BAHASA MELAYU JULAI : MATEMATIK JULAI : MUET :Sila Pilih •  SGRED MATA PELAJARAN AKADEMIK ALIRAN KEMAHIRAN (JIKA BERKAITAN) BAHASA INGGERIS :                                                                                                    | UP    | SPM                             | STPM          | Sijil      | Diploma       | Sokurikulum |         |    |
| SILA MASUKKAN SEMUA SUBJEK SPM         Tahun menduduki SPM : •Sila Pilih •                  SUBJEK               GRED                 SUBJEK               GRED MATA SA MELAYU                   SHAASA MELAYU               SUBJEK               GRED                 SHAASA MELAYU               SUBJEK               GRED MATEMATIK                 ATEMATIK               SUBJEK               SUBJEK                 MUET:            Sila Pilih               SUBJEK               SUBJEK                 GRED MATA PELAJARAN AKADEMIK KURAN KEMAHIRAN (JIKA BERKAITAN)                 SUBJEK                                                                                                    | SILA MASUKKAN SEMUA SUBJEK SPM     Tahun menduduki SPM: *Sila Pilih *                                                                                                    | SILA MASUKKAN SEMUA SUBJEK SPM     Tahun menduduki SPM : •Sila Pilih •                                                                                                    | SPM   |                                 |               |            |               | (G          |         |    |
| SILA MASUKKAN SEMUA SUBJEK SPM   Tahun menduduki SPM :*Sila Pilih *   BAHASA MELAYU   1   BAHASA MELAYU   2   BAHASA MELAYU   2   BAHASA INGGERIS   3   MATEMATIK   4   SEJARAH  Sila pilih     MUET:  Sila Pilih *     GRED MATA PELAJARAN AKADEMIK ALIRAN KEMAHIRAN (JIKA BERKAITAN)                                                                                                    | SILA MASUKKAN SEMUA SUBJEK SPM     Tahun menduduki SPM: * -Sila Plitin- *                                                                                                    | SILA MASUKKAN SEMUA SUBJEK SPM     Tahun menduduki SPM : * -Sila Pilih- *                                                                                                    |       |                                 |               |            |               |             |         |    |
| Tahun menduduki SPM : •Sila Pilih •         BIL       SUBJEK       GRED         1       BAHASA MELAYU       Image: Colspan="2">Image: Colspan="2">Image: Colspan="2" Image: Colspan="2"                                                                                                    | Tahun menduduki SPM : *Sila Plith *          Bit       SUBJEK       GRED         1       BAHASA MELAYU       *         2       BAHASA MELAYU       *         3       MATEMATIK       *         4       SEJARAH       *        Sila pilih       *       *         MATEMATIK       *       *         MATEMATIK       *       *         MATEMATIK       *       *         MUET :      Sila Pilih       *         MUET :      Sila Pilih       *         GRED MATA PELAJARAN AKADEMIK ALIRAN KEMAHIRAN (JIKA BERKAITAN)       BAHASA INGGERIS :       (Contoh : A )         PENDIDIKAN ISLAM :       *       *       *         MATEMATIK :       *       *       *                                                                                                    | Tahun menduduki SPM : *Sila Pilih *         BIL SUBJEK       GRED         1       BAHASA MELAYU       Image: Colspan="2">Colspan="2">Colspan="2">Colspan="2">Colspan="2">Colspan="2">Colspan="2">Colspan="2">Colspan="2">Colspan="2">Colspan="2">Colspan="2">Colspan="2">Colspan="2">Colspan="2">Colspan="2">Colspan="2">Colspan="2">Colspan="2">Colspan="2">Colspan="2"         1       BAHASA MELAYU       Image: Colspan="2">Colspan="2">Colspan="2"         2       BAHASA INGGERIS       Image: Colspan="2">Image: Colspan="2"         3       MATEMATIK       Image: Colspan="2">Image: Colspan="2"         4       SEJARAH       Image: Colspan="2">Image: Colspan="2"         4       SEJARAH       Image: Colspan="2">Image: Colspan="2"         5       Image: Colspan="2">Image: Colspan="2"         6       BAHASA MELAYU JULAI : Image: Colspan="2">Image: Colspan="2"         MUET : Image: Colspan="2">Image: Colspan="2"         Image: Colspan="2">Image: Colspan="2"         Image: Colspan="2">Image: Colspan="2"         Image: Colspan="2">Image: Colspan="2"         Image: Colspan="2">Image: Colspan="2"         Image: Colspan="2"       Image: Colspan="2"         Image: Colspan="2"       Image: Colspan="2"         Image: Colspan="2"       Image: Colspan="2"         Image: Colspan="2"       Image: Colspan= 2"         Imat                                                                                                    |       | SILA MASUKKAN SEM               | UA SUBJEK SPM |            |               |             |         |    |
| Tahun menduduki SPM : •Sila Pilih •         BIL       SUBJEK       GRED         1       BAHASA MELAYU       Image: Colspan="2">Image: Colspan="2">Image: Colspan="2" Image: Colspan="2"                                                                                                    | Tahun menduduki SPM : *Sila Plilih ▼     1   BAHASA MELAYU   2   BAHASA INGGERIS   3   MATEMATIK   4   SEJARAH   •Sila plilih     BAHASA MELAYU JULAI :   MATEMATIK JULAI :   MUET :  Sila Plilih ▼     GRED MATA PELAJARAN AKADEMIK ALIRAN KEMAHIRAN (JIKA BERKAITAN)   BAHASA INGGERIS :   (Contoh : A)   PENDIDIKAN ISLAM :                                                                                                    | Tahun menduduki SPA : *Sila Pilith •         BIL       SUBJEK       GRED         1       BAHASA MELAYU       *         2       BAHASA MELAYU       *       *         3       MATEMATIK       *       *         4       SEJARAH       *       *        Sila pilith       •       •       •         BAHASA MELAYU JULAI :       *       *       •         MATEMATIK JULAI :       *       •       •         MUET :      Sila Pilith •       •       •         GRED MATA PELAJARAN AKADEMIK ALIRAN KEMAHIRAN (JIKA BERKAITAN)       BAHASA INGGERIS :       ( Contoh : A )         PENDIDIKAN ISLAM :       *       *       *         MATEMATIK :       *       *       *                                                                                                    |       |                                 |               |            |               |             |         |    |
| Bit       SUBJEK       GRED         1       BAHASA MELAYU       Image: Comparison of the second second s                                | Tahun menduduki SPM : *Sila Pilih<br>Bil     SUBJEK     GRED       1     BAHASA MELAYU     *       2     BAHASA INGGERIS     *       3     MATEMATIK     *       4     SEJARAH     *       •Sila pilih     *     *   BAHASA MELAYU JULAI :                                                                                                    | Tahun menduduki SPA:   SUBJEK   GRED   1   BAHASA MELAYU   2   BAHASA INGGERIS   3   MATEMATIK   GRED MATA PELAJARAN AKADENIK ALIRAN KEMAHIRAN (JIKA BERKAITAN)   BAHASA INGGERIS:   (Contoh: A)   PENDIDIKAN ISLAM:   MATEMATIK:                                                                                                    |       |                                 |               |            |               |             |         |    |
| Bil       SUBJEK       GRED         1       BAHASA MELAYU       Image: Comparison of the second second se                               | Bil       SUBJEK       GRED         1       BAHASA MELAYU       Image: Comparison of the second of the second of the se                                                                                                    | Bil       SUBJEK       GRED         1       BAHASA MELAYU       Image: Comparison of the second of the second of the se                   | Tahun | menduduki SPM : 🔹 🗔Sila Pilih 🗸 | )             |            |               |             |         |    |
| BAHASA MELAYU     GRED       1     BAHASA MELAYU       2     BAHASA INGGERIS       3     MATEMATIK       4     SEJARAH      Sila pilih     Image: Comparison of the second second se                                                                                                    | BAHASA MELAYU     GRED       2     BAHASA INGGERIS       3     MATEMATIK       4     SEJARAH      Sila pilih       MATEMATIK JULAI :       MUET :       -Sila Pilih                                                                                                    | BAHASA MELAYU     SUBJEK     GRED       1     BAHASA MELAYU     Image: Comparison of the second second |       | CUD 10                          | 7             | COLO       |               |             |         |    |
| 2 BAHASA INGGERIS   3 MATEMATIK   4 SEJARAH  Sila pilih   Imatematik Julai :   MUET :  Sila Pilih   GRED MATA PELAJARAN AKADEMIK ALIRAN KEMAHIRAN (JIKA BERKAITAN)                                                                                                    | 2 BAHASA INGGERIS   3 MATEMATIK   4 SEJARAH  Sila pilih   WIET:   -Sila Pilih   MUET:   -Sila Pilih   MUET:   -Sila Pilih   MUET:   -Sila Pilih   MUET:   -Sila Pilih   MUET:   -Sila Pilih   MUET:   -Sila Pilih   MUET:   -Sila Pilih   MUET:   -Sila Pilih   MATEMATIK   Image: Sila Pilih   MATEMATIK:                                                                                                    | 2 BAHASA INGGERIS   3 MATEMATIK   4 SEJARAH  Sila pilith     BAHASA MELAYU JULAI :   MATEMATIK JULAI :   MUET :  Sila Pilith     GRED MATA PELAJARAN AKADEMIK ALIRAN KEMAHIRAN (JIKA BERKAITAN)   BAHASA INGGERIS :   (Contoh : A)   PENDIDIKAN ISLAM : MATEMATIK :                                                                                                    | 1 B   | SUBJEI<br>AHASA MELAYU          | ĸ             | GRED       | 2-1           |             |         |    |
| 3     MATEMATIK       4     SEJARAH      Sila pilih     Image: Comparison of the second second sec                               | 3     MATEMATIK       4     SEJARAH      Sila pilih     Image: Control of the second second                                                                                                    | 3       MATEMATIK         4       SEJARAH        Sila pilith       Image: Comparison of the second second seco                                          | 2 B   | AHASA INGGERIS                  |               | 1          | 1             |             |         |    |
| 4     SEJARAH      Sila pilih     Image: Comparison of the second second | 4     SEJARAH      Sila pilih     Image: Control of the second second sec                                                                      | 4       SEJARAH        Sila pilih       Image: Control of the second second       | 3 N   | ATEMATIK                        |               |            | 1             |             |         |    |
|                                                                                                    |                                                                                                    |                                                                                                    | 4 S   | JARAH                           |               |            | 1             |             |         |    |
| BAHASA MELAYU JULAI :<br>MATEMATIK JULAI :<br>MUET :Sila Pilih V<br>GRED MATA PELAJARAN AKADEMIK ALIRAN KEMAHIRAN (JIKA BERKAITAN)                                                                                                    | BAHASA MELAYU JULAI :                                                                                                    | BAHASA MELAYU JULAI :                                                                                                    | C     | -Sila pilih                     | ~             |            | 0             |             |         |    |
| BAHASA MELAYU JULAI :<br>MATEMATIK JULAI :<br>MUET :Sila Pilih V<br>GRED MATA PELAJARAN AKADEMIK ALIRAN KEMAHIRAN (JIKA BERKAITAN)                                                                                                    | BAHASA MELAYU JULAI :<br>MATEMATIK JULAI :<br>MUET :Sila Pilih<br>GRED MATA PELAJARAN AKADEMIK ALIRAN KEMAHIRAN (JIKA BERKAITAN)<br>BAHASA INGGERIS : ( Contoh : A )<br>PENDIDIKAN ISLAM :<br>MATEMATIK :                                                                                                    | BAHASA MELAYU JULAI :<br>MATEMATIK JULAI :<br>MUET :Sila Pilih ~<br>GRED MATA PELAJARAN AKADEMIK ALIRAN KEMAHIRAN (JIKA BERKAITAN)<br>BAHASA INGGERIS : ( Contoh : A )<br>PENDIDIKAN ISLAM :<br>MATEMATIK :                                                                                                    |       |                                 |               |            | •             |             |         |    |
| MATEMATIK JULAI :<br>MUET :<br>GRED MATA PELAJARAN AKADEMIK ALIRAN KEMAHIRAN (JIKA BERKAITAN)                                                                                                    | MATEMATIK JULAI :<br>MJET :Sila Pilih ✓<br>GRED MATA PELAJARAN AKADEMIK ALIRAN KEMAHIRAN (JIKA BERKAITAN)<br>BAHASA INGGERIS : (Contoh : A )<br>PENDIDIKAN ISLAM :<br>MATEMATIK :                                                                                                    | MATEMATIK JULAI :<br>MUET :Sila Pilih ▼<br>GRED MATA PELAJARAN AKADEMIK ALIRAN KEMAHIRAN (JIKA BERKAITAN)<br>BAHASA INGGERIS : (Contoh : A)<br>PENDIDIKAN ISLAM :<br>MATEMATIK :                                                                                                    | DALL  |                                 |               |            |               |             |         |    |
| MUET :                                                                                                    | MATEMATIK JULAI :                                                                                                    | MATEMATIK JULAI :<br>MUET :SIIa Pilih<br>GRED MATA PELAJARAN AKADEMIK ALIRAN KEMAHIRAN (JIKA BERKAITAN)<br>BAHASA INGGERIS : ( Contoh : A )<br>PENDIDIKAN ISLAM :<br>MATEMATIK :                                                                                                    | DAN   | SA MELATO JOLAT :               |               |            |               |             |         |    |
| MUET :Sila Pilih                                                                                                    | MUET :Sita Pitih                                                                                                    | MUET :Sila Pilih> GRED MATA PELAJARAN AKADEMIK ALIRAN KEMAHIRAN (JIKA BERKAITAN) BAHASA INGGERIS : (Contoh : A) PENDIDIKAN ISLAM :  MATEMATIK :                                                                                                    |       | MATEMATIK JULAI :               |               |            |               |             |         |    |
| GRED MATA PELAJARAN AKADEMIK ALIRAN KEMAHIRAN (JIKA BERKAITAN)                                                                                                    | GRED MATA PELAJARAN AKADEMIK ALIRAN KEMAHIRAN (JIKA BERKAITAN)<br>BAHASA INGGERIS : (Contoh : A)<br>PENDIDIKAN ISLAM :<br>MATEMATIK : (CONTRACTION OF A CONTRACT OF A CONTRACT OF | GRED MATA PELAJARAN AKADEMIK ALIRAN KEMAHIRAN (JIKA BERKAITAN)<br>BAHASA INGGERIS : (Contoh : A)<br>PENDIDIKAN ISLAM :<br>MATEMATIK :                                                                                                    |       | MUET :Sila Pilih                | ~             |            |               |             |         |    |
| GRED MATA PELAJARAN ANADEMIK ALIRAN KEMATIRAN (JIKA BERKATAN)                                                                                                    | BAHASA INGGERIS : (Contoh : A) PENDIDIKAN ISLAM : MATEMATIKA                                                                                                    | BAHASA INGGERIS : (Contoh : A ) PENDIDIKAN ISLAM : MATEMATIK :                                                                                                    |       | CRED MATA DELA MADANI MIZADENI  |               |            | D.C.          |             |         |    |
| BAHASA INGGERIS ( Contob : A )                                                                                                    | PENDIDIKAN ISLAM :                                                                                                    |                                                                                                    |       | BAHASA INGGERIS ·               | (Contob :     | A )        | 11            |             |         |    |
|                                                                                                    |                                                                                                    |                                                                                                    | 3     |                                 | ( conton .    |            |               |             |         |    |
| PENDIDIKAN ISLAM :                                                                                                    | MATEMATIK :                                                                                                    |                                                                                                    |       | ENDIDIKAN ISLAM :               |               |            |               |             |         |    |
| MATEMATIK :                                                                                                    |                                                                                                    |                                                                                                    |       | MATEMATIK :                     |               |            |               |             |         |    |
|                                                                                                    |                                                                                                    |                                                                                                    |       |                                 |               |            |               |             |         |    |
|                                                                                                    |                                                                                                    |                                                                                                    |       |                                 |               |            |               |             |         |    |
|                                                                                                    |                                                                                                    |                                                                                                    |       |                                 | SIMPAN        | > SIMPAN D | AN SETERUSNYA |             |         |    |
| SIMPAN                                                                                                    | SIMPAN DAN SETERUSNYA                                                                                                    | SIMPAN DAN SETERUSNYA                                                                                                    |       |                                 |               | -          |               |             |         |    |
| SIMPAN SIMPAN DAN SETERUSNYA                                                                                                    | SIMPAN DAN SETERUSNYA                                                                                                    | SIMPAN DAN SETERUSNYA                                                                                                    |       |                                 |               |            |               |             |         |    |
| SIMPAN SIMPAN DAM SETERUSNYA                                                                                                    | SIMPAN DAN SETERUSNYA                                                                                                    | SIMPAN DAN SETERUSNYA                                                                                                    |       |                                 |               |            |               |             |         |    |

Rajah 4.1 Fungsi Permohonan: Maklumat Keputusan SPM/SPMV/SVM

a. Pada ruangan SPM, pemohon WAJIB (\*) mengisi semua maklumat seperti di bawah dengan tepat:

| No. | Input               | Keterangan                                                                                                    |
|-----|---------------------|----------------------------------------------------------------------------------------------------|
| 1   | Tahun Menduduki SPM | Sila pastikan pilihan Tahun dibuat dengan tepat.                                                                                                    |
| 2   | Subjek              | Sila pastikan semua subjek yang diambil di dalam<br>peperiksaan SPM dimasukkan dengan tepat.<br>Sebarang kesilapan boleh menyebabkan anda gagal<br>mendapat tawaran. |
| 3   | Gred                | Berpandukan Subjek yang dimasukkan, sila pastikan<br>Gred diisi dengan lengkap dan tepat.<br>Sebarang kesilapan boleh menyebabkan anda gagal<br>mendapat tawaran.    |

BAHASA MELAYU JULAI : \_\_\_\_\_\_ MATEMATIK JULAI : \_\_\_\_\_ MUET : --Sila Pilih-- ~ <u>GRED MATA PELAJARAN AKADEMIK ALIRAN KEMAHIRAN (JIKA BERKAITAN)</u> BAHASA INGGERIS : \_\_\_\_\_\_ ( Contoh : A ) PENDIDIKAN ISLAM : \_\_\_\_\_\_ MATEMATIK : \_\_\_\_\_\_

- i. Ruang maklumat seperti gambar di atas hanya perlu diisi kepada pemohon yang berkaitan iaitu pemohon yang mengambil Peperiksaan Julai (mengulang SPM) dan pemohon aliran kemahiran.
- ii. Sila pastikan klik butang www untuk menambah pilihan subjek serta untuk menyimpan maklumat yang dimasukkan.

## 4.2 Maklumat Kokurikulum

| TOTI DI MA               |                 |      | and the second second se |            |             |       | - |
|--------------------------|-----------------|------|----------------------------------------------------------------------------------------------------|------------|-------------|-------|---|
| IRIT BURALINATU PRI MARA | SPM             | STPM | Sijil                                                                                                    | Diploma    | Kokurikulum |       |   |
|                          |                 |      |                                                                                                    |            |             |       |   |
| Ronordine                |                 |      |                                                                                                    |            |             |       |   |
|                          |                 |      |                                                                                                    |            |             |       |   |
|                          |                 |      |                                                                                                    |            |             |       |   |
|                          | SUKAN           |      |                                                                                                    | -          |             |       |   |
|                          | Sukan           |      | Jawatan                                                                                                    | Tahap(     | (Wakil)     |       |   |
|                          | Sila Pilih      | -    | Sila Pilih                                                                                                    | -Sila P    | ilih 💊      | 2 😮 📋 |   |
|                          |                 |      | 1.0000000000000000000000000000000000000                                                                                                    |            | Statist.    |       |   |
|                          | PAKAIAN SERAGAM |      |                                                                                                    |            |             |       |   |
|                          | Pakaian Seragam |      | Jawatan                                                                                                    | lahap(     | Wakit)      |       |   |
|                          | Sila Pilih      | -    | Sila Pilih                                                                                                    | Sila P     | ilih 🗸      |       |   |
|                          | DEDC (TUAN)     |      |                                                                                                    |            |             |       |   |
|                          | PERSALUAN       |      | Jawatan                                                                                                    | Tabaa      | Webel       | 1     |   |
|                          | reisatuan       |      | Jawatan                                                                                                    | Tanap      | (Makit)     |       |   |
|                          | Sila Pilih      |      | -Sila Pilih                                                                                                    | - Sila P   | 'ilih V     |       |   |
|                          | - here          |      | Alto.                                                                                                    |            |             |       |   |
|                          |                 |      | SIMPAN DAN                                                                                                    | SETERUSNYA |             |       |   |
|                          |                 |      |                                                                                                    |            |             |       |   |
|                          |                 |      |                                                                                                    |            |             |       |   |

# Rajah 4.2 Fungsi Permohonan: Maklumat Kokurikulum

| No. | Input           | Keterangan                                        |
|-----|-----------------|---------------------------------------------------|
|     | Sukan           | Sila pastikan pilihan Sukan / Jawatan / Tahap     |
| 1   |                 | dimasukkan dengan tepat.                          |
|     |                 | Sebarang kesilapan boleh menyebabkan anda gagal   |
|     |                 | mendapat tawaran.                                 |
|     |                 | Sila pastikan pilihan Pakaian Seragam / Jawatan / |
| 2   | Pakaian Seragam | Tahap dimasukkan dengan tepat.                    |
| 2   |                 | Sebarang kesilapan boleh menyebabkan anda gagal   |
|     |                 | mendapat tawaran.                                 |
|     |                 | Sila pastikan pilihan Persatuan / Jawatan / Tahap |
| 2   |                 | dimasukkan dengan tepat.                          |
| 2   | Persatuan       | Sebarang kesilapan boleh menyebabkan anda gagal   |
|     |                 | mendapat tawaran.                                 |

### Nota:

i. Sila pastikan klik butang wurtuk menambah pilihan serta untuk menyimpan maklumat yang dimasukkan.

# **BAHAGIAN 5 : MAKLUMAT PROGRAM**

#### 5.1 Maklumat Pilihan Program

|                 | 1                          | UTAMA PERIBADI                    | IBUBAPA                        | KADEMIK PROGRAM              | KELUAR |
|-----------------|----------------------------|-----------------------------------|--------------------------------|------------------------------|--------|
|                 |                            |                                   |                                |                              |        |
| PILIHAN PROGRAM |                            |                                   |                                |                              |        |
|                 | PUSAT                      | PILIHAN PROGRAM                   | PILIHAN INSTITUSI              |                              |        |
|                 | Sila Pilih                 | Sila Pilih                        | ▼Sila Pilih                    | - C                          |        |
| Sila pilih      | pilihan Program dan Instit | usi dan klik butang 👩 untuk tamba | ıh pilihan Program dan Institu | isi anda. Maksimum kombinasi |        |
|                 |                            | pilihan anda terhad kepada 6      | ) pilihan sahaja.              |                              |        |
|                 |                            | SIMPAN DAN SETE                   | RUSNYA                         |                              |        |
|                 |                            |                                   |                                |                              |        |

Rajah 5.1 Fungsi Permohonan: Maklumat Pilihan Program

| No. | Input             | Keterangan                                              |
|-----|-------------------|---------------------------------------------------------|
|     |                   | Sila pastikan pilih Kolej Profesional MARA (KPM).       |
| 1   | Pusat             | Sebarang kesilapan boleh menyebabkan anda gagal         |
|     |                   | mendapat tawaran.                                       |
|     |                   | Sila pastikan pilihan Program dimasukkan dengan         |
|     |                   | tepat berpandukan pilihan Pusat. Sebarang kesilapan     |
| 2   | Pilihan Program   | boleh menyebabkan anda gagal mendapat tawaran.          |
|     |                   | Nota: Pastikan calon menyemak syarat kelayakan          |
|     |                   | sebelum membuat pilihan program                         |
|     |                   | Sila pastikan pilihan Institusi dimasukkan dengan tepat |
| 3   | Pilihan Institusi | berpandukan pilihan Program. Sebarang kesilapan         |
|     |                   | boleh menyebabkan anda gagal mendapat tawaran.          |

#### Nota:

- *i.* Sila pastikan calon telah menyemak syarat kelayakan program di https://bit.ly/syaratkelayakan-kpm sebelum membuat permohonan.
- ii. Sila pastikan klik butang untuk menambah pilihan serta untuk menyimpan maklumat yang dimasukkan.
- *iii.* Pemohon boleh membuat maksimum 6 pilihan program dengan kombinasi pusat, program dan institusi yang berbeza.

# **BAHAGIAN 6 : PERAKUAN PERMOHONAN**

|          | UTAMA PE                                                                                                    | RIBADI IBUBAPA                                                                                                    | AKADEMIK                                                                                     | PROGRAM                                                                     | PERAKUAN                       | KELUAR |
|----------|----------------------------------------------------------------------------------------------------|----------------------------------------------------------------------------------------------------|----------------------------------------------------------------------------------------------|-----------------------------------------------------------------------------|--------------------------------|--------|
| PERAKUAN |                                                                                                    |                                                                                                    |                                                                                              |                                                                             |                                |        |
|          | Saya mengaku bahawa<br>bersetuju sekiranya m<br>kembali tawaran atau<br>bersetuju untuk mem<br>Majlis Amanah Rakyat ( | maklumat yang diberikan<br>aklumat ini palsu, MARA be<br>menamatkan pengajian<br>ibenarkan data peribadi :<br>(MARA). | dalam borang ini a<br>erhak menolak per<br>saya di Institusi F<br>saya dibekalkan u<br>CETAK | adalah benar dan<br>rmohonan ini, me<br>Pengajian MARA.<br>Intuk kegunaan j | saya<br>narik<br>Saya<br>pihak |        |

### Rajah 6.0 Perakuan

- a. Pemohon WAJIB melaksanakan perakuan sebelum menghantar permohonan kepada pihak MARA secara dalam talian.
- b. Pemohon juga boleh mencetak permohonan untuk simpanan sendiri. Cetakan Borang Permohonan ini TIDAK PERLU dihantar secara serahan tangan/pos kepada pihak MARA.
- c. Pemohon diizinkan untuk MENGEMASKINI maklumat permohonan sebelum sistem permohonan DITUTUP.

#### BAHAGIAN 7: SEMAKAN PERMOHONAN DAN RAYUAN

#### 7.1 Semakan Permohonan

- a. Pemohon perlu layari Portal UPIM di pautan >>> <u>https://hi-edu.my/</u>
- b. Klik butang Semakan Permohonan ke KPM

|         | Sistem Pengambilan UPIM<br>Mejlis Amenah Rekyat (MARA)                                                                                           |
|---------|----------------------------------------------------------------------------------------------------|
|         | Semakan Keputusan Permohonan                                                                                                    |
|         | SEMAKAN KEPUTUSAN KEMASUKAN KE KPM,KM,KKTM,MJII DAN IKM                                                                                          |
|         | No. Kad Pengenalan : Semak Padam<br>* (Contoh : No. KP = 980101112121 )                                                                          |
|         | Perhatian: Semakan bagi kemasukan ke KPM,KM,KKTM,MJII dan<br>IKM                                                                                 |
|         |                                                                                                    |
|         |                                                                                                    |
| Dibangu | nkan Oleh Bahagian Teknologi Maklumat (BTM) Hakcipta Terpelihara 🛛 MAJLIS AMANAH RAKYAT. Untuk Paparan Terbaik Sila Gunakan Internet Explorer 5+ |

c. Masukkan nombor kad pengenalan dan klik butang semak

#### 7.2 Rayuan Permohonan

- a. Jika permohonan tidak berjaya, sila isi borang rayuan dalam talian.
- b. Lengkapkan borang dengan membuat 3 pilihan utama program dan kemudian klik hantar